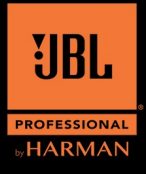

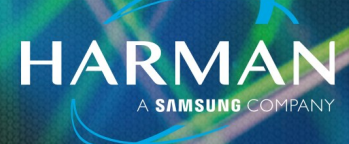

v1.0

# Connecting the PRX 800 Series to a Router

### **Prerequisites:**

- A tablet with the PRX Connect APP, (Phones are not supported by this APP)
- A 2.4Ghz Wi-Fi router, You must know the SSID and Password of the Router's Wi-Fi network

## **Resetting the speaker**

With the speaker powered Off:

• Press and hold the upper left button

Depending on your model, this may be "Polarity", "Main/Mon" or "Norm/Boost".

While pressing and holding:

• Power the speaker On, and continue to hold for 5 seconds then release

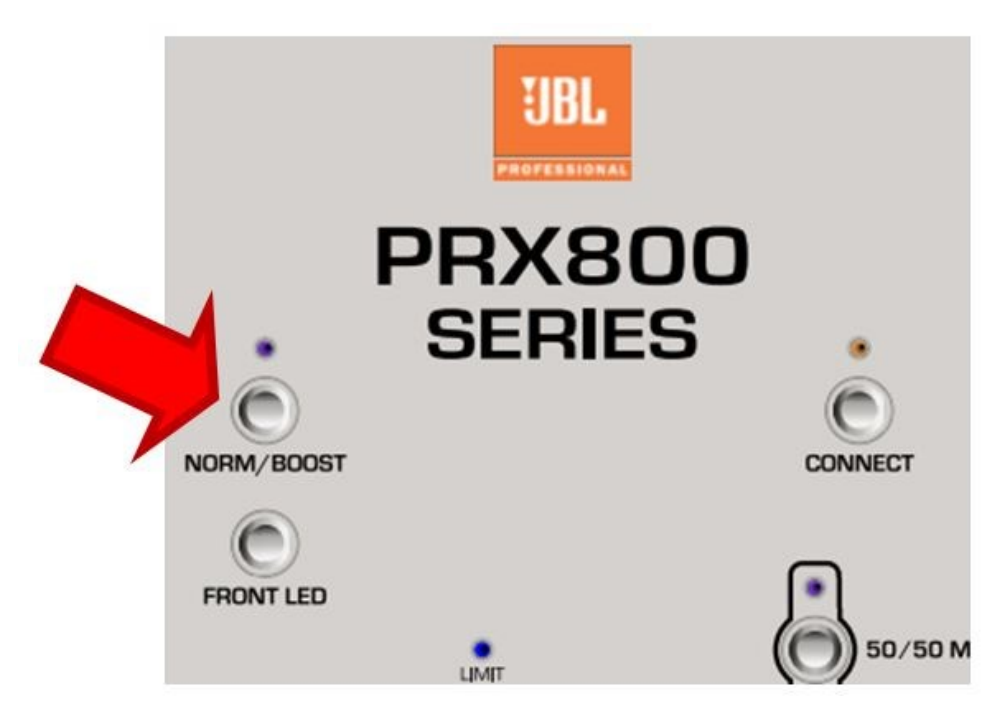

The speaker will now boot up normally.

## **Connecting the PRX 800 Series to a Router**

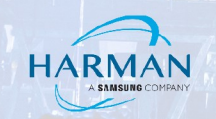

### **Configuring the App & Tablet**

- Open the PRX APP on your Tablet
- Select the Menu from the top left corner

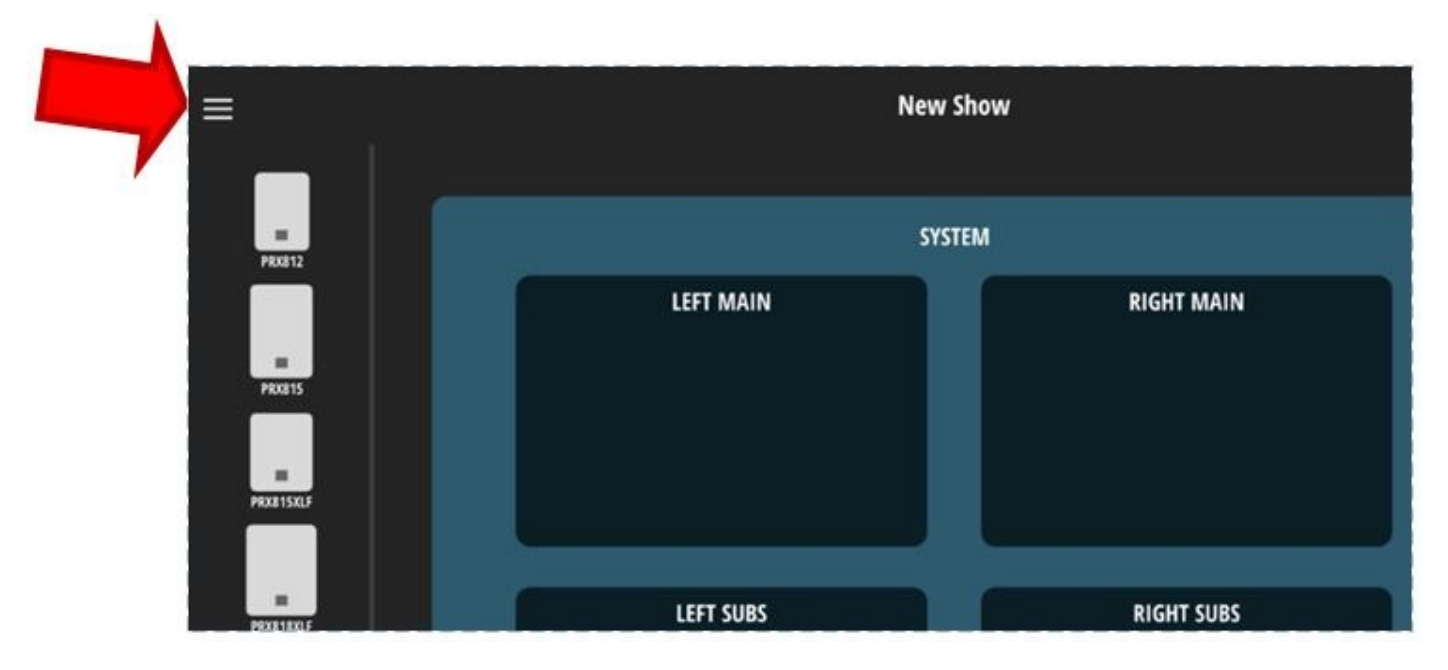

• From The menu select Wi-Fi

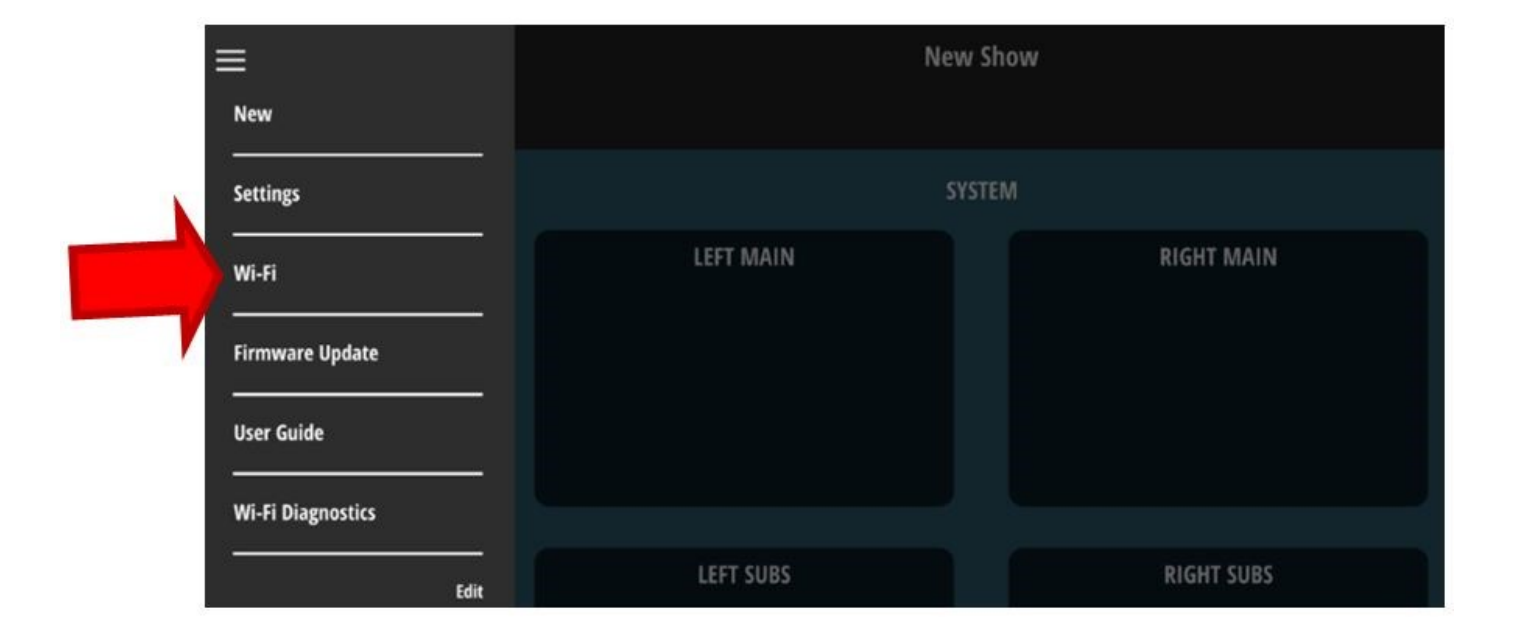

## **Connecting the PRX 800 Series to a Router**

• Populate the required information, SSID & PASSWORD (these are case sensitive and must be typed-in correctly, or the speaker will NOT connect to the router)

HARMAN

• Select your Security option (WPA2 most common)

Notice The NEXT button is not yet enabled (this is ok for now).

| Connect to External Wi-Fi Setup |                                                                                                    |                     |
|---------------------------------|----------------------------------------------------------------------------------------------------|---------------------|
| To conn                         | ect your PRX to a Wi-Fi network, enter your Wi-<br>(NEXT will not be enabled until one<br>or more speakers have been found) | Fi network details. |
| SS                              | ID HProTS                                                                                                    |                     |
| PASSWOR                         | RD *******                                                                                                    |                     |
| Show Password                   |                                                                                                    |                     |
|                                 |                                                                                                    |                     |
| Ì                               | SECURITY                                                                                                    |                     |
|                                 | None                                                                                                    |                     |
|                                 | WEP                                                                                                    |                     |
| Į                               | 🥏 🔗 WPA2                                                                                                    |                     |
| CANCEL                          |                                                                                                    |                     |

### **Connecting the Speaker**

Put the speaker in Wi-Fi broadcast mode:

- With the speaker powered On, Press the CONNECT button for 3 seconds
- The blue LED will flash slowly

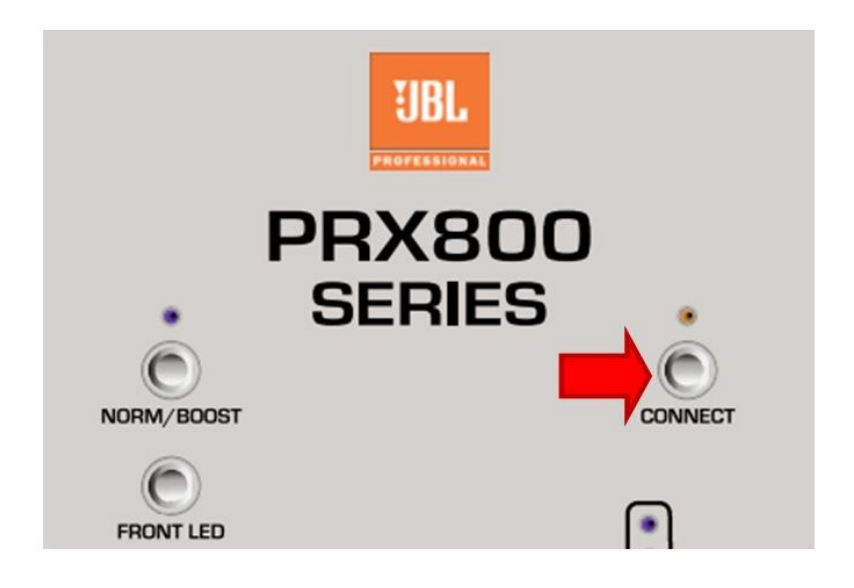

On the Tablet:

• Switch over to the Wi-Fi options. This can usually be found under Settings/Connections/Wi-Fi

HARMA

In the Wi-Fi menu under "Other Networks" (iOS) or "Available Networks" (android):

• Find the "PRX800" Speakers, select it ,to connect to it

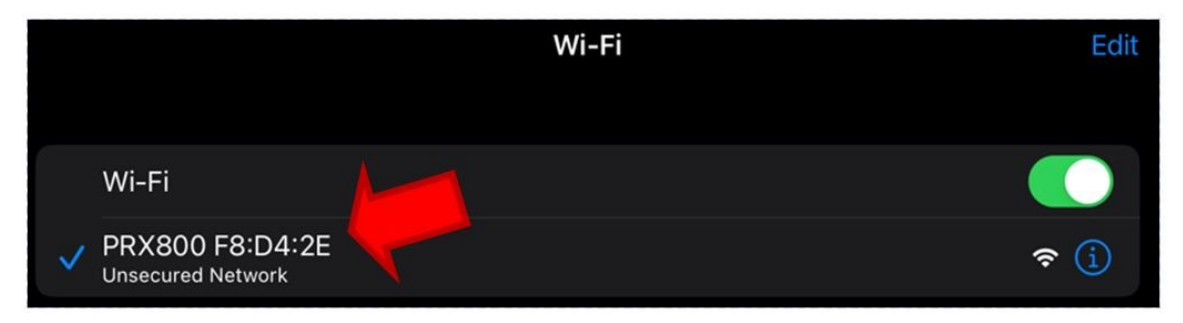

Once the Tablet is connected, the CONNECT light on your Speaker will switch to flashing rapidly. This indicates that your tablet is now communicating directly with the speaker and we can now send the SSID and PASWORD to it.

• On your tablet switch back to the PRX APP

Note that the "NEXT" button is now enabled.

• Select NEXT

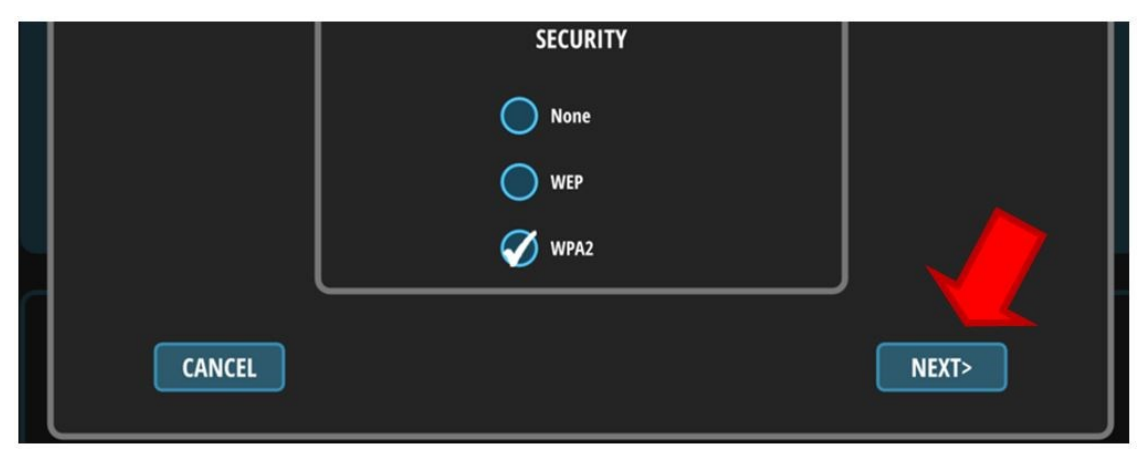

Under SPEAKER PROVISIONING:

• Select SINGLE

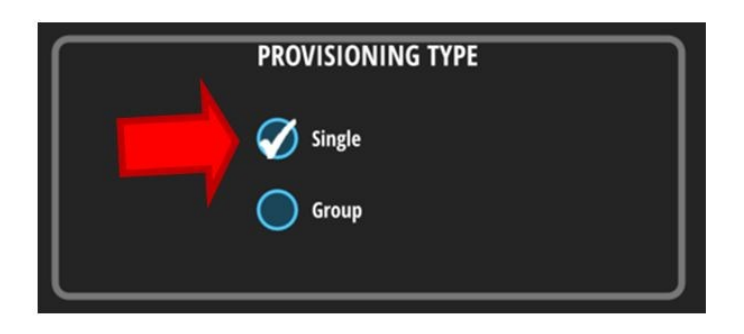

## **Connecting the PRX 800 Series to a Router**

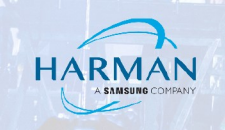

You will get one more prompt under SPEAKER PROVISIONING:

Select Close

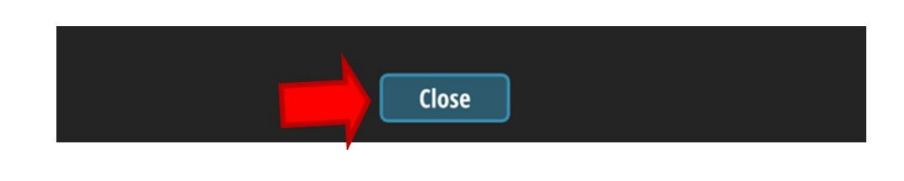

#### Done!

The Speaker should now have a solid blue CONNECT light indicating a Wi-Fi connection to you router. The APP will now show the speaker in the FOUND column.

To add more speakers repeat this process for each one.

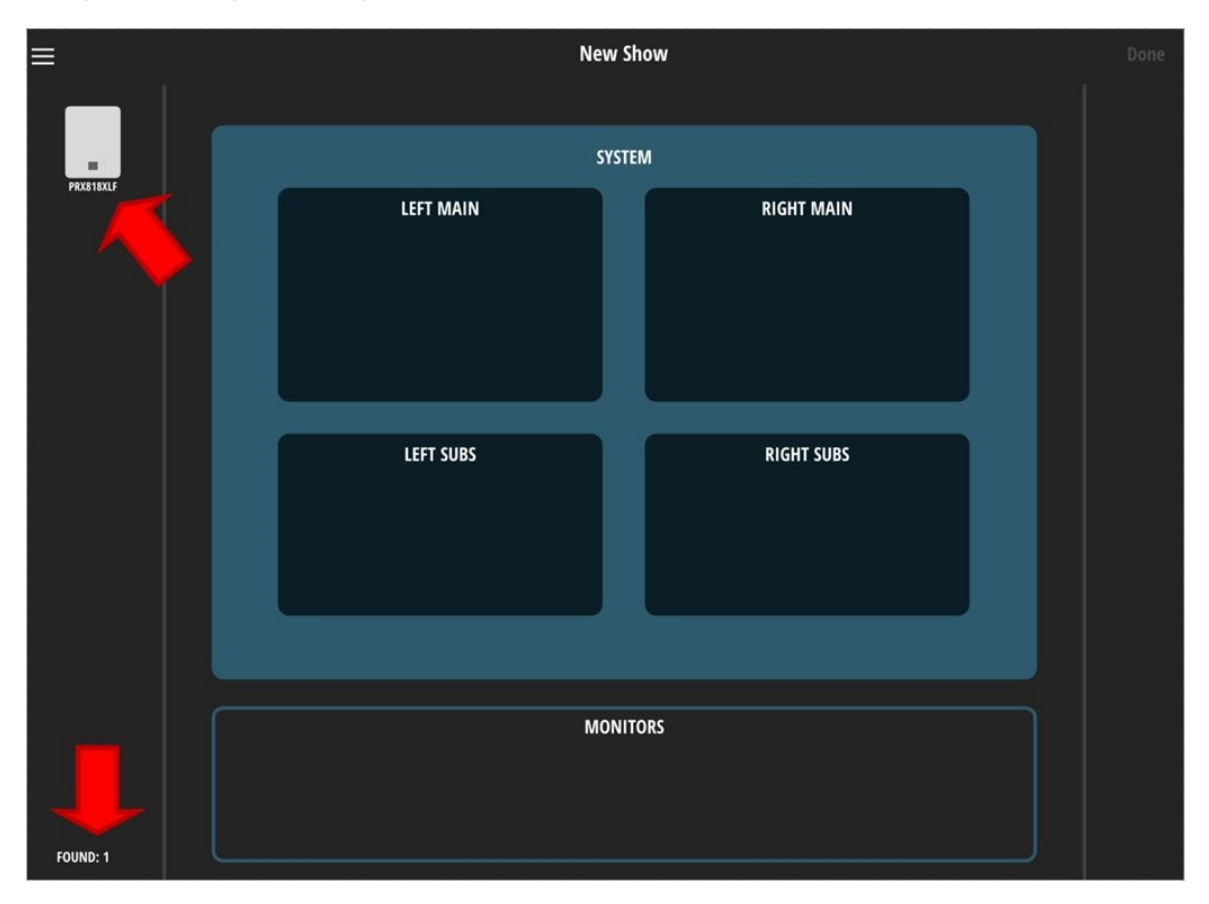

If the CONNECT light on the speaker is off instead of solid blue, the SSID and PASSWORD may have been incorrect. Repeat the process making any needed corrections to the SSID and PASSWORD.

#### About HARMAN Professional Solutions

HARMAN Professional Solutions is the world's largest professional audio, video, lighting, and control products and systems company. Our brands comprise AKG Acoustics®, AMX®, BSS Audio®, Crown International<sup>®</sup>, dbx Professional<sup>®</sup>, JBL Professional<sup>®</sup>, Lexicon Pro<sup>®</sup>, Martin<sup>®</sup>, and Soundcraft<sup>®</sup>. These best-in-class products are designed, manufactured and delivered to a variety of customers in markets including tour, cinema and retail as well as corporate, government, education, large venue and hospitality. For scalable, high-impact communication and entertainment systems, HARMAN Professional Solutions is your single point of contact. www.harman.com

dbx

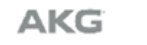

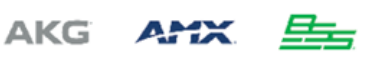

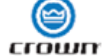

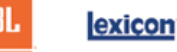

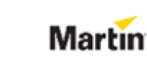

Soundcraff